## РЕГИСТРАЦИЯ НА САЙТЕ

Для регистрации на сайте дистанционного обучения Красноярья:

1. Откройте любой другой браузер, которым Вы привыкли пользоваться и в адресной строке наберите адрес сайта – <u>https://dl.kipk.ru/</u> (или можно нажать клавишу {Ctrl} на клавиатуре и щелкнуть на ссылку выше).

2. У вас откроется следующее окно (см. рис. ниже).

Изначально, при открытии сайта дистанционного обучения в любом браузере, система не идентифицирует Вас как какого-то конкретного пользователя, о чем сразу же сообщает Вам:

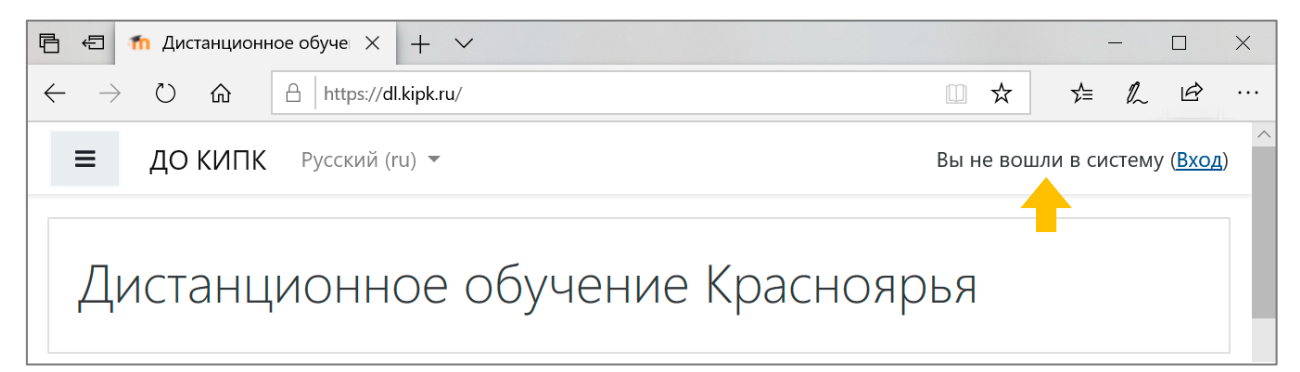

3. Для регистрации на сайте воспользуйтесь ссылкой «Вход» в правом верхнем углу страницы.

| 🖻 🖅 🏠 Дистанционное обуче 🗙 🕂 🗸                                                     |      |       |         | _     |                  | × |
|-------------------------------------------------------------------------------------|------|-------|---------|-------|------------------|---|
| $\leftarrow$ $\rightarrow$ $\circlearrowright$ $\pitchfork$ $ $ https://dl.kipk.ru/ |      | ☆     | 5∕≡     | l_    | È                |   |
| ■ ДО КИПК Русский (ru) ▼                                                            | Вы н | е воц | шли в с | истем | / ( <u>Bxo</u> / |   |
| Дистанционное обучение Красноярья                                                   |      |       |         |       |                  |   |

4. После нажатия на данную ссылку, Вам будет предложено ввести свой Логин (Ваше виртуальное имя) и Пароль (блок «Войти в Вашу учетную запись») или *зарегистрироваться на сайте* (блок «Вы в первый раз на нашем сайте?»).

Таким образом для регистрации на сайте нам необходимо нажать на кнопку «Создать учетную запись» (см. рисунок на следующей странице).

| Tmoodle   ► и | ІСТРУКЦИИ ПО РАБОТЕ 🖪 |
|---------------|-----------------------|
|---------------|-----------------------|

| Дистанционное обучение Красноярья                                                                                                    |                                                                              |  |  |
|----------------------------------------------------------------------------------------------------|------------------------------------------------------------------------------|--|--|
| Логин / адрес электронной пс                                                                                                    | Забыли логин или пароль?<br>В Вашем браузере должен быть                     |  |  |
| Пароль                                                                                                    | разрешен прием соокies 🕢<br>Некоторые курсы, возможно,<br>открыты для гостей |  |  |
| Вход                                                                                                    | Зайти гостем                                                                 |  |  |
| Вы в первый раз на нашем сайте?<br>Для полноценного доступа к этому сайту Вам необходимо сначала создать учетную<br>запись.<br>Создать учетную з пись |                                                                              |  |  |

5. На вновь открывшейся странице для создания новой учетной записи Вам необходимо будет заполнить все обязательные поля анкеты. Поля, обязательные для заполнения помечены символом **9**.

– Первым шагом при регистрации является выбор Логина и Пароля.

| 🝷 Выберите и | имя пользовател | я и пароль |
|--------------|-----------------|------------|
| Логин 🌖      | suslic          |            |
| Пароль 🌗     | •••••           |            |

При этом помните, что Логин (login) – это имя, с которым Вы будете *постоянно входить на сайт* и оно должно быть уникально, так как система не пропустит два одинаковых имени. Логин (login) необходимо написать латинскими буквами.

Пароль – это Ваш личный пароль, который необходимо запомнить, иначе в следующий раз система не запустит Вас на сайт<sup>1</sup>.

<sup>&</sup>lt;sup>1</sup> Обратите внимание, что на разных сайтах могут предъявляться разные требования к Логину и Паролю (длина, используемые символы) – это связано с политикой безопасности сайта. Учитывайте это при выборе персональных Логина и Пароля.

## **Thoodle** • инструкции по работе •

## ОБРАТИТЕ ВНИМАНИЕ

при вводе пароля он не отображается на странице сайта – вместо него вводятся специальные замещающие символы.

Следующий шаг – заполнение полей с Вашими персональными

данными:

| 🔻 Заполните информацию о себе                     |                    |  |
|---------------------------------------------------|--------------------|--|
| Адрес <b>()</b><br>электронной<br>почты           | suslic66@gmail.com |  |
| Адрес <b>()</b><br>электронной<br>почты (еще раз) | suslic66@gmail.com |  |
| Имя 🏮                                             | Суслик Сусликович  |  |
| Фамилия 🏮                                         | Сусликов           |  |
| Город                                             | Красноярск         |  |
| Страна                                            | Россия             |  |

Обратите внимание, что:

при заполнении поля «Адрес электронной почты» Вам необходимо указать актуальный (действующий) адрес *личной* электронной почты<sup>2</sup>. Если у Вас нет личного почтового адреса (E-mail), то перед регистрацией на сайте дистанционного обучения Вам необходимо будет её завести. Сделать это можно на разных специализированных сайтах: <u>Google, Mail, Yandex</u> и др.

если Вы хотите указать свое отчество, то сделать это можно в поле «Имя»; например – Суслик Сусликович.

<sup>&</sup>lt;sup>2</sup> Это очень важное требование – так как после регистрации на сайте именно на указанный Вами адрес электронной почты придет письмо с инструкциями по завершению регистрации на сайте; и именно на этот адрес будет приходить вся информация от преподавателя (слушателей) во время Вашего обучения (преподавания).

– Для завершения создания учетной записи подтвердите, что Вы не робот и нажмите на кнопку «Сохранить».

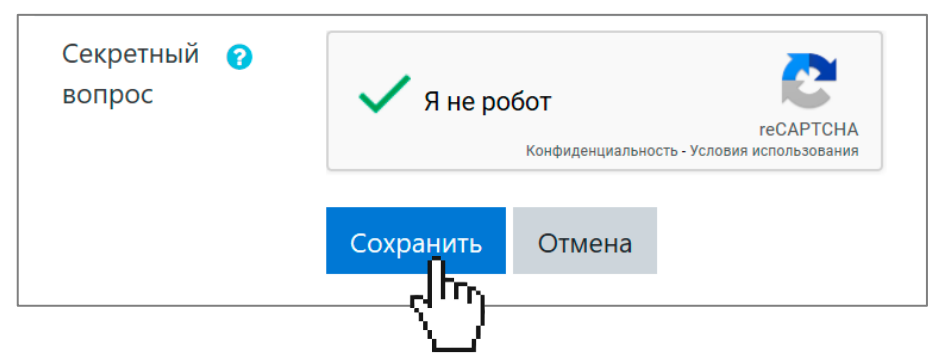

6. После сохранения своих данных система сообщит Вам, что Ваши данные приняты в обработку и на электронный адрес, который Вы указали при регистрации отправлено письмо с инструкциями для завершения регистрации:

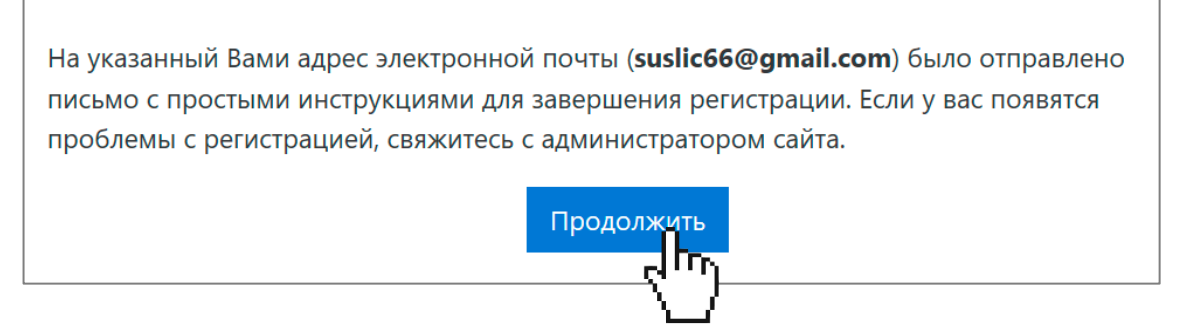

Нажмите на кнопку «Продолжить» – так Вы сможете перейти на главную страницу сайта.

7. Перейдите в свой почтовый ящик, найдите там письмо о подтверждении регистрации<sup>3</sup> (обычно он имеет схожую тему письма, например, в нашем случае: «Дистанционное обучение Красноярья: подтверждение учетной записи») и перейдите по ссылке, указанной в письме для подтверждения Вашей учетной записи (см. рисунок на следующей странице).

8. Все, Ваша учетная запись на сайте создана, и Вы можете войти на него пол своим Логином и Паролем, которые Вы указывали при регистрации на сайте.

## ОБРАТИТЕ ВНИМАНИЕ

Логин и пароль Вам нужно будет вводить каждый раз при входе на сайт. Если Вы забили логин и (или) пароль, обратитесь к администратору сайта Залега Юлии Михайловне – <u>zalega@kipk.ru</u> – для его восстановления.

<sup>&</sup>lt;sup>3</sup> Если во входящей почте Вы не обнаружите искомого письма, посмотрите в папке «Спам» или в папке «Нежелательная почта».

moodle

Здравствуйте, Суслик Сусликович Сусликов.

На сайте «Дистанционное обучение Красноярья» был запрос на создание учетной записи с указанием Вашего адреса электронной почты.

Для подтверждения новой учетной записи пройдите по следующему адресу:

https://dl.kipk.ru/login/confirm.php?data=Kwa0bw5LAnnCdc7/suslic

В большинстве почтовых программ этот адрес долж плядеть как синяя ссылка, на которую достаточно нажать. Если это не так, просто скопируйт пот адрес и вставьте его в строку адреса в верхней части окна Вашего браузера.

С уважением, администратор сайта, Юлия Залега <u>zalega@kipk.ru</u>